## CoverJock - Adding dancers music

Would you like to know how to add music to a dancers folder. We will explain to you in three easy steps.

## Open the dancer's profile

On the first screen select **Dancers** then find the dancer and click on her name.

From the CoverJock main screen locate the dance in the dancer rotation and click her button. This opens a mini button menu, click Change Selected Songs.

## Viewing her current songs

In her profile screen it will list any previously selected songs for her to dance to. These can be moved up and down or simply removed.

You can in options limit each dancer to the number of songs she can have in her folder at one time.

| Name: Bonnie                                                |                                      | YOUR PROF         |
|-------------------------------------------------------------|--------------------------------------|-------------------|
| Dancers Playlist: 5 of 100 Songs                            |                                      |                   |
| Name                                                        | Artist                               | Album             |
| Hate That I Love You                                        | Rihanna Ft Ne-yo                     | Top 40 singles    |
| Rihanna - Hude Boy<br>Rihanna - SOS (Rescue Me)<br>Umbrella | Various Artists<br>Rihanna featuring |                   |
|                                                             |                                      |                   |
| Arki Soon                                                   | Bemove Sore                          |                   |
| Units Garg                                                  | 9.1.5.10 5.1                         | Outre of Outre of |

## Adding Songs

Simply click the Add Song button.

This takes you into the search screen where you can search for title, artist, album, genre and year. Search for the track(s) and move them to the right hand list. Click **Save**. Then in the dancers profile click **Save**. How simple...

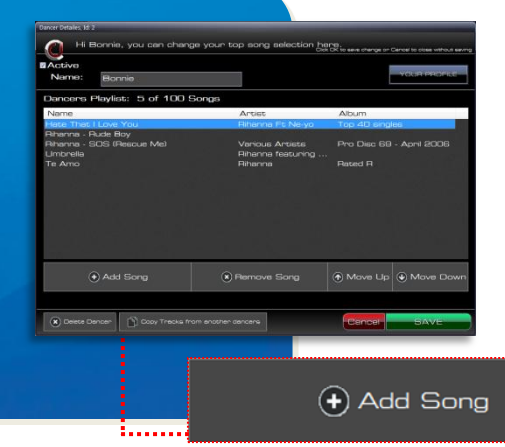

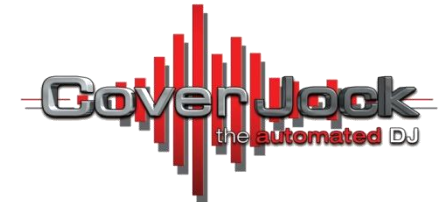